# AIU Open Campus 2022 来場型・オンライン型 お申し込みまでの流れ

### <事前準備>

- 1 インターネットに接続されたパソコン、スマートフォン、タブレット端末の準備
- ・お申し込みは全てオンライン上で行います。事前にインターネット環境をご用意ください。
- 2 利用可能なメールアドレスの準備
- ・お申し込みの際に、参加者本人が受信できるメールアドレスが必要となります。
   メールアドレスをお持ちでない方は、Gmail等のメールアドレスを事前に取得してください。
   ドメイン指定受信をしている場合は、「@ocans.jp」、「@gl.aiu.ac.jp」からのメールが受信できるように
   予め設定してください。

※以下手順3を「オンライン型のプログラム」のみにお申し込みされる方はご確認ください。

3 オンライン型にお申込みいただく方へ
 ・当日は「Zoom」を利用します。事前に当日使用する端末(パソコン、スマートフォン、タブレット
 等)に最新版の「Zoom」アプリケーションのインストールが必要です。

■申込方法(OCANs 新規申込画面)

#### 1 メインプログラムの選択

・「来場型」または「オンライン型」のご希望のプログラムを選択し、「次へ」をクリックしてください。 ※どちらか1つのみ選択いただけます。

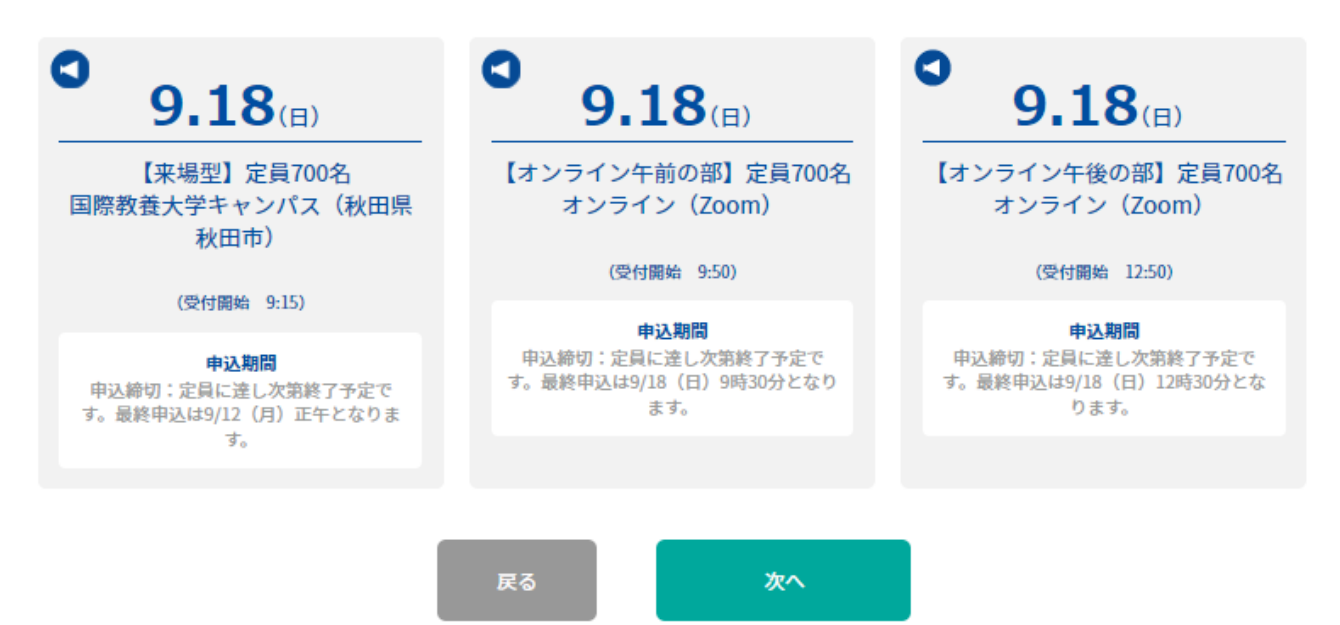

- 2 申込フォームの入力
- ・参加者本人の情報を入力してください。
   ※保護者の方が代理で申し込む場合は、必ず参加者本人(高校生、既卒生等)の情報を入力してください。
   い。
- ・メールアドレスを正しく入力してください。メールアドレスに誤りがある場合、申込完了メールを 受信できません。また、登録時に設定したメールアドレスとパスワードは必ずメモしてください。
  ※オープンキャンパス当日もマイページ上から入場証や受講証の表示が必要となります。
  ※保護者の方が代理で申し込む場合は、参加者本人が当日使用するスマートフォン等でマイページに アクセス可能なメールアドレスでお申込みください。

| お申し込みフォーム                                                |                                        |  |  |  |  |  |
|----------------------------------------------------------|----------------------------------------|--|--|--|--|--|
| 下記の各項目をご入力の。                                             | L、次へボタンを押してください。                       |  |  |  |  |  |
|                                                          |                                        |  |  |  |  |  |
| <b>氏条</b> (必須)                                           |                                        |  |  |  |  |  |
| 姓                                                        | <b>名</b>                               |  |  |  |  |  |
| 国際                                                       | 太郎                                     |  |  |  |  |  |
| 姓名を入力してください。                                             |                                        |  |  |  |  |  |
| カナ氏名(必須)                                                 |                                        |  |  |  |  |  |
| ter (                                                    | X1                                     |  |  |  |  |  |
| コクサイ                                                     | タロウ                                    |  |  |  |  |  |
| 姓名を全角カタカナで入力してください。                                      |                                        |  |  |  |  |  |
| 氏名(英字)(必須)                                               |                                        |  |  |  |  |  |
| ter d                                                    | ×-1                                    |  |  |  |  |  |
| KOKUSAI                                                  | Таго                                   |  |  |  |  |  |
| (9) KOKUSAI Taro                                         |                                        |  |  |  |  |  |
| Are (2050)                                               |                                        |  |  |  |  |  |
| 単位番号 都道府県                                                | 市区町村 · 町城                              |  |  |  |  |  |
| 010 - 1292 34 秋田県                                        | 秋田市雄和椿川                                |  |  |  |  |  |
| 丁目・番地等                                                   | 建物名・室番号                                |  |  |  |  |  |
| 奥椿岱                                                      | A楝999                                  |  |  |  |  |  |
| -<br>■便番号を入力すると該当住所が表示されますので、続きを入力してくださ                  |                                        |  |  |  |  |  |
|                                                          |                                        |  |  |  |  |  |
| メールアドレス (必須)                                             | メールマドレマ語語                              |  |  |  |  |  |
| opencampus@gl.aiu.ac.ip                                  | opencampus@gl.aiu.ac.ip                |  |  |  |  |  |
| マールスドレスを2回えたい 開始いがたいことを建築してくがたい                          | -+                                     |  |  |  |  |  |
| メールアドレスを2回入力し、回径のかないここを構成してくたさい。                         |                                        |  |  |  |  |  |
| 高校名(必須)                                                  |                                        |  |  |  |  |  |
| 中学生の方は所在地で「その他」を選択し、学校名を入力してください。 a<br>両在地<br>面文字 (ひらがか) | また既卒の方は、卒業した高校名を選択してください。<br>該当する高校を選択 |  |  |  |  |  |
|                                                          |                                        |  |  |  |  |  |
|                                                          | Killing 4 K                            |  |  |  |  |  |
| - HERE CHAT SUMMER SUBJECTION COLORS                     |                                        |  |  |  |  |  |
|                                                          |                                        |  |  |  |  |  |
| 中学生の方は所在地で「その他」を選択し、学校名を入力してください。 ?                      | また既卒の方は、卒業した高校名を選択してください。              |  |  |  |  |  |
| 学年 (必須)                                                  |                                        |  |  |  |  |  |
| 高校2年生                                                    |                                        |  |  |  |  |  |
|                                                          | -                                      |  |  |  |  |  |
| 性別                                                       |                                        |  |  |  |  |  |
| 女性 男性                                                    |                                        |  |  |  |  |  |
|                                                          |                                        |  |  |  |  |  |
|                                                          |                                        |  |  |  |  |  |
| 同伴者人数(必須)                                                |                                        |  |  |  |  |  |
| 16                                                       |                                        |  |  |  |  |  |
| 1-10                                                     | 2                                      |  |  |  |  |  |
| 同伴者は1名までです。                                              |                                        |  |  |  |  |  |

※保護者の方が同伴される場合のみ、同伴者の人数を忘れずに選択してください。

### 3 個別プログラムの選択

・当日参加を希望するすべてのプログラムを選択してください。
※同じ時間帯に開催される他のプログラムへのお申し込みできませんので、ご注意ください。
【来場型】個別プログラム申込イメージ

|                  | 【来場型】定員700: | 名                                       | <b>留学体験談</b><br>コロナ論での減航留学の様子を在学生が紹介<br>します。 | ★ 留学体験談                                                     |
|------------------|-------------|-----------------------------------------|----------------------------------------------|-------------------------------------------------------------|
|                  | 申込期間        | 申込締切:定員に達し次第終了予定です。最終申込は9/12(月)正午となります。 |                                              | <ul> <li>● 12:00-12:30</li> <li>● 国際教養大学 Sudaホール</li> </ul> |
| <b>9.18</b> (II) | 受付開始        | 9:15                                    |                                              | 留学体験顺                                                       |
|                  | 会場          | 国際教養大学キャンパス(秋田県秋田市)                     |                                              | 国際救費学部                                                      |
|                  | 開催学部        | 国際教養学部                                  |                                              | 申し込む                                                        |

## 【オンライン型】プログラム申込イメージ

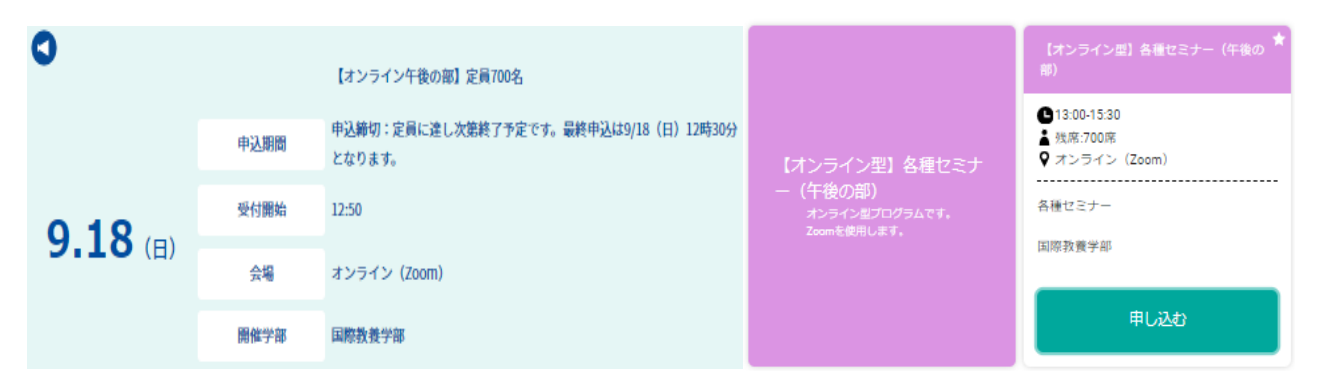

# 4 申込完了メールの受信

・申し込みが完了すると、次の画面が表示されます。

|                | お中し込みフォーム                          | プログラムの運動                                                             | •                       | 中込み内容の確認                     | ▶ 申込み完了                       |  |
|----------------|------------------------------------|----------------------------------------------------------------------|-------------------------|------------------------------|-------------------------------|--|
|                | ธ                                  | 申し込みの受                                                               | を付がき                    | 完了しました                       |                               |  |
| <b>9.18</b> () | 3)                                 | 【未場型】定員700名<br>【申込期間】 中込結<br>【会場】 国際教引<br>【開催学部】 国際教引<br>【受付ID】 0002 | 刀:定員に)<br>使大学キャン<br>使学部 | 差し次第終了予定です。:<br>ンパス (秋田県秋田市) | <b>義終中込は9/12 (月) 正午となります。</b> |  |
|                |                                    | 参加の申込みを<br>お申し込みあり                                                   | 受付いた<br>がとうごさ           | しました。<br>パいました。              |                               |  |
|                | ※必ずお申し込み内容をマイページ上から確認してください。       |                                                                      |                         |                              |                               |  |
|                | 受講証が表示されない場合は、申込が完了できていません。        |                                                                      |                         |                              |                               |  |
|                | ※お申し込み内容の変更・キャンセルはマイページ上からのみとなります。 |                                                                      |                         |                              |                               |  |
|                | ご入力いただきましたメールアドレスに申込完了メールをお送りします。  |                                                                      |                         |                              |                               |  |
|                | 当                                  | 日まで使用しますので                                                           | 、大切に                    | 保管してください。                    |                               |  |

・登録されたメールアドレスに申込み完了メールが届いていることを必ず確認してください。 ※メールが届かない場合は、迷惑メールフォルダ等に届いている可能性がありますのでご確認 ください。 国際教養大学|【9/18(日)開催分】AIU Open Campus 2022|お申込完了メール

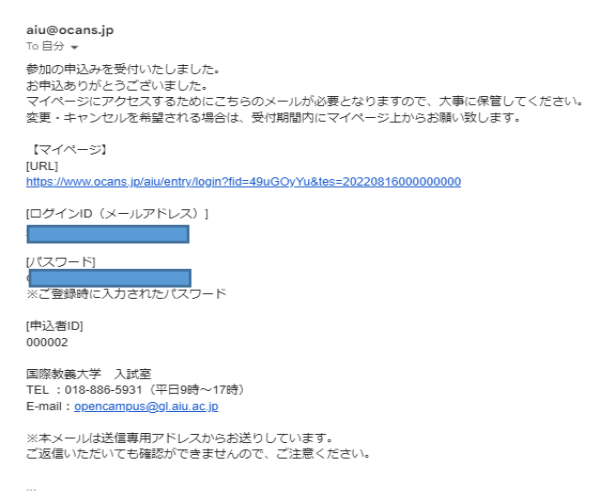

### 5 マイページから申込プログラムの確認

 ・申込み完了後マイページが作成されます。メールに記載された URL からマイページにログインする ことができます。申込み完了メールは当日まで使用しますので、大切に保管してください。
 ※申込み内容の変更、キャンセルは全てマイページ上からのみ行うことができます。

# 国際教養大学【9/18(日)開催分】AIU Open Campus 2022 MY PAGE

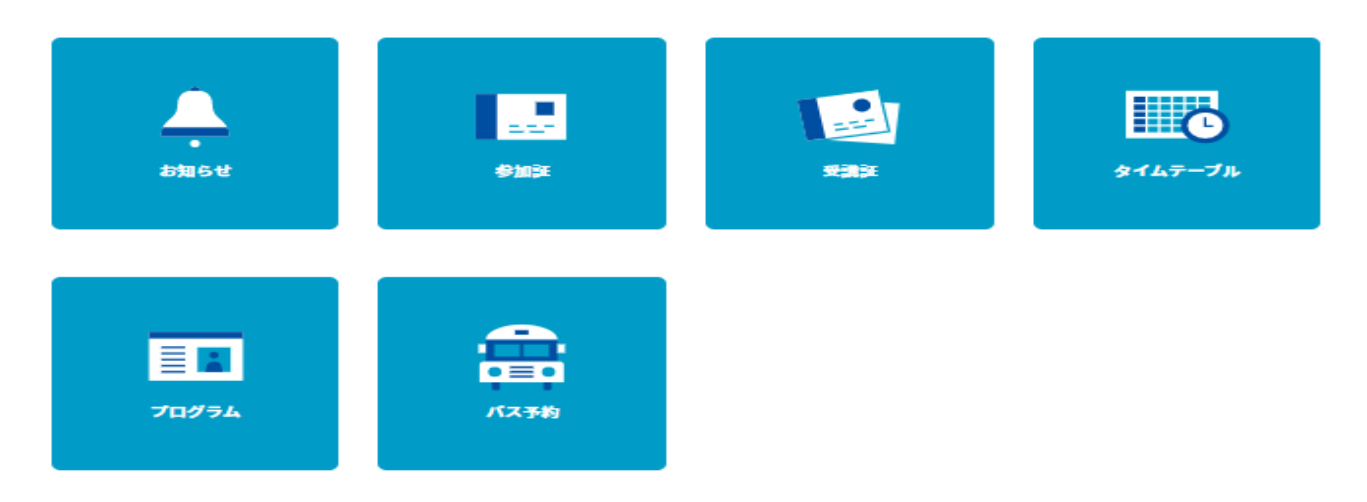

【来場型:参加証】※当日受付にて受講証と申込番号の画面を確認します。

| お知らせ | 参加証 | 受講証 | タイムテーブル             | プログラム              | バス予約             |  |  |
|------|-----|-----|---------------------|--------------------|------------------|--|--|
| 参加証  |     |     |                     |                    |                  |  |  |
|      |     |     | 2022/09/18(日) 【李課》  | 型】 ::::員700名 回際教業- | *学キャンパス (秋田県秋田市) |  |  |
|      |     |     | 2022/05/10(1) [.#48 |                    |                  |  |  |
|      |     | 参加言 | 证表示                 |                    |                  |  |  |

【各個別プログラム:受講証】※各種プログラムの受付で受講証の画面を確認します。

| お知らせ                                                          | 参加証               | 受制狂 | タイムテーブル           | プログラム          | バス予約             |
|---------------------------------------------------------------|-------------------|-----|-------------------|----------------|------------------|
|                                                               |                   | 受調  | 馬証                |                |                  |
|                                                               |                   |     | 2022/09/18(日) 【来場 | 型】定員700名 国際教養大 | 大学キャンパス (秋田県秋田市) |
| 2022/09/18(日)<br>在学生体験談 10:00<br>(在学生体験談)<br>在学生体験談<br>国際教養学部 | -10:30            |     |                   |                |                  |
| 国際教養大学 Sudat                                                  | <b>ホール</b><br>証表示 |     |                   |                |                  |
| 詳細<br><u>キャンセルする</u>                                          | を確認               |     |                   |                |                  |

【オンライン型プログラムをお申し込みの方】

・当日は開始時間の10分前からZoomで各プログラムのZoomへ参加できます。

マイページにログインし、受講証タブから、受講証表示ボタンをクリックしてください。

| お知らせ                                                                                                    | 参加証                                   | 受講題 | タイムテーブル       | プログラム         | バス予約               |
|----------------------------------------------------------------------------------------------------|---------------------------------------|-----|---------------|---------------|--------------------|
|                                                                                                    |                                       | 受調  | 講証            |               |                    |
|                                                                                                    |                                       |     | 2022/09/18(日) | 【オンライン午後の邸】 定 | 員700名 オンライン (Zoom) |
| 2022/09/18(日)<br>【オンライン】各種セ<br>13:00-15:30<br>【オンライン型】各種<br>部)】<br>各種セミナー<br>国際教養学部<br>オンライン(Zoom)<br>受講師<br>キャンセルする | ミナー (午後の部)<br>Eセミナー (午後の<br><b>表示</b> |     |               |               |                    |

- プログラム開始時刻が近づくと、受講証タブに表示される「入場する」ボタンの色が変わりますので、ス ワイプしてください。(入場するボタンを押しながらスライドさせる操作)
- ・スワイプすると Zoom の URL が埋め込まれたプログラムが起動します。青いボタンをクリックして、
   Zoom へご参加ください。

| お知らせ                                                                                                    | 参加距   | 受講題               | タイムテーブル | プログラム | バス予約 |  |  |  |
|----------------------------------------------------------------------------------------------------|-------|-------------------|---------|-------|------|--|--|--|
|                                                                                                    |       |                   |         |       |      |  |  |  |
| 受講証                                                                                                    |       |                   |         |       |      |  |  |  |
| 開催当日の受付開始時刻になると、この画面に入場するボタンが表示されますので、<br>画面のご案内に沿って操作ください。<br>2022/09/18(日) オンライン (Zoom)<br>【オンライン干後の部】定員700名<br>【オンライン】各種セミナー(午後の部) 13:00-15:30<br>オンライン(Zoom)<br>国際教養学部<br>【オンライン型】各種セミナー(午後の部)/各種セミナー |       |                   |         |       |      |  |  |  |
|                                                                                                    | 申込者ID | 000001 / 0016-000 | 01      |       |      |  |  |  |
|                                                                                                    | 同伴者   | 1名                |         |       |      |  |  |  |
| オンライン型プログラムへのご参加ありがとうございます。<br>12時50分以降に「入場する」をスワイプし、Zoomにご参加ください。                                                                                                    |       |                   |         |       |      |  |  |  |
| 戻る                                                                                                    |       |                   |         |       |      |  |  |  |
| 入 場 す る                                                                                                    |       |                   |         |       |      |  |  |  |